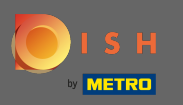

# • You are now at the dashboard. Click on sales.

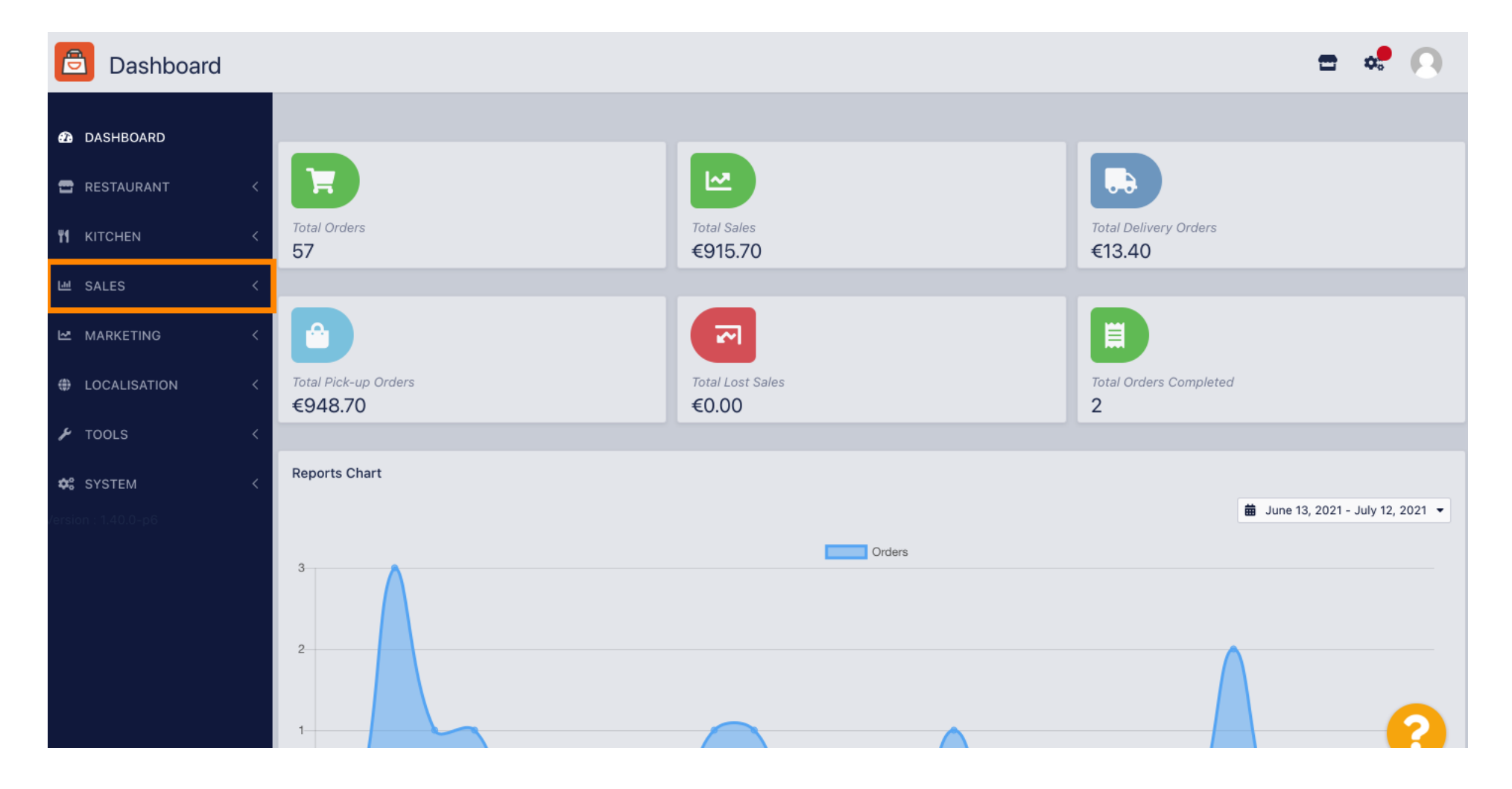

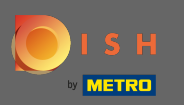

0

#### Afterwards click on payments.

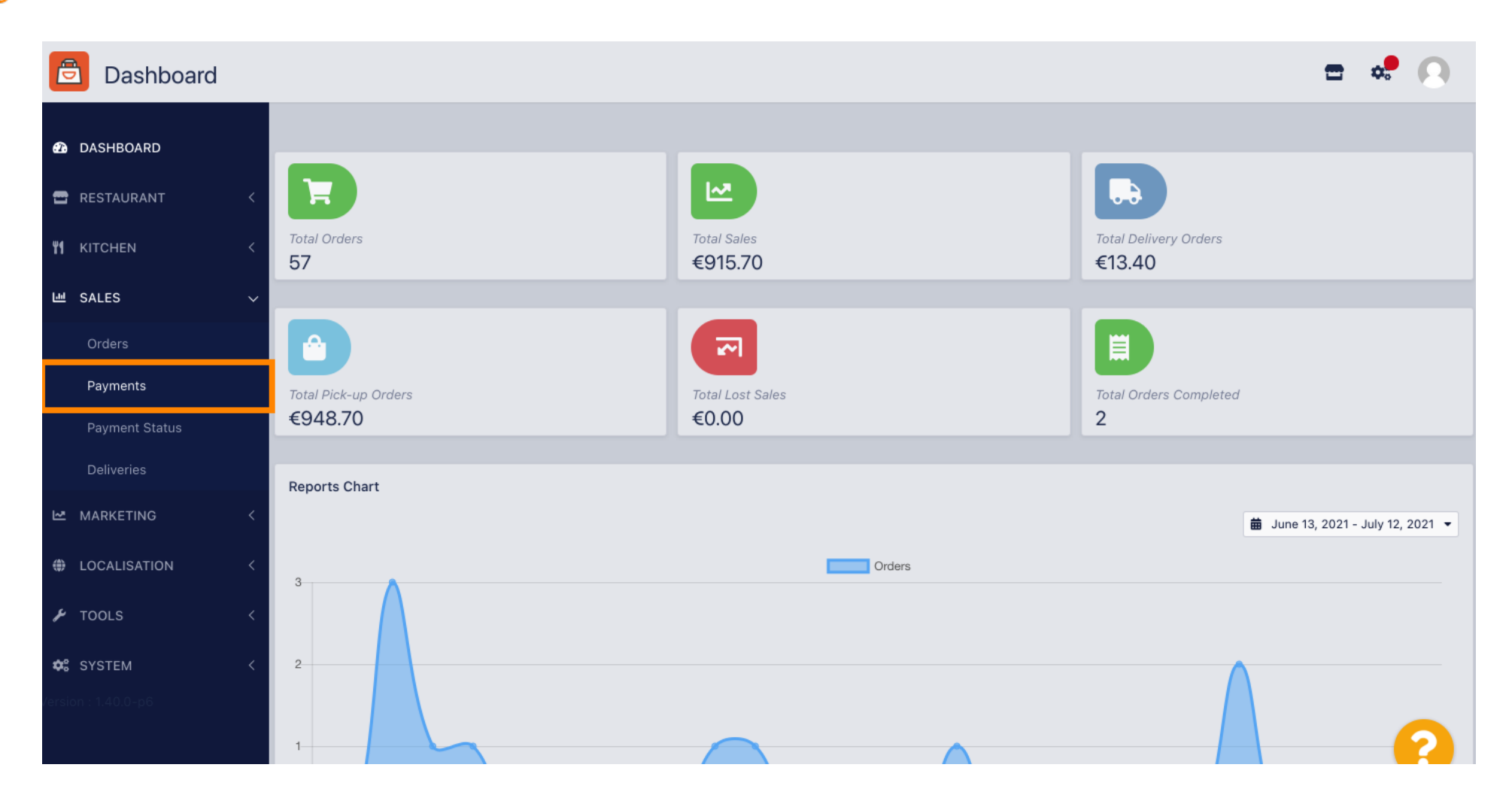

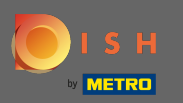

 $(\mathbf{i})$ 

#### Now you can see all available payment methods.

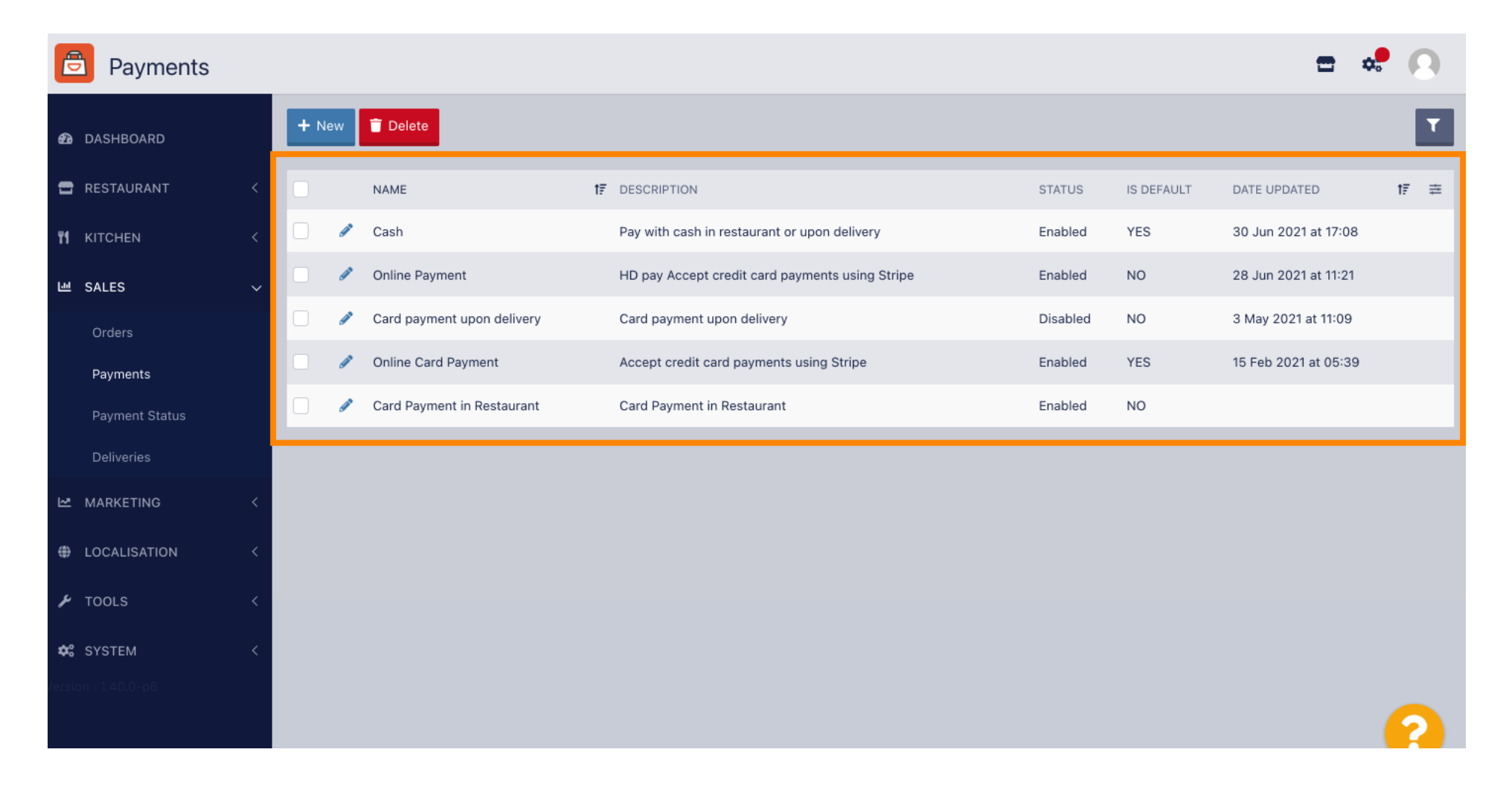

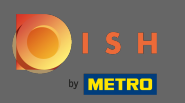

Ð

## Click on the pencil icon next to the payment method you want to add additional fees to.

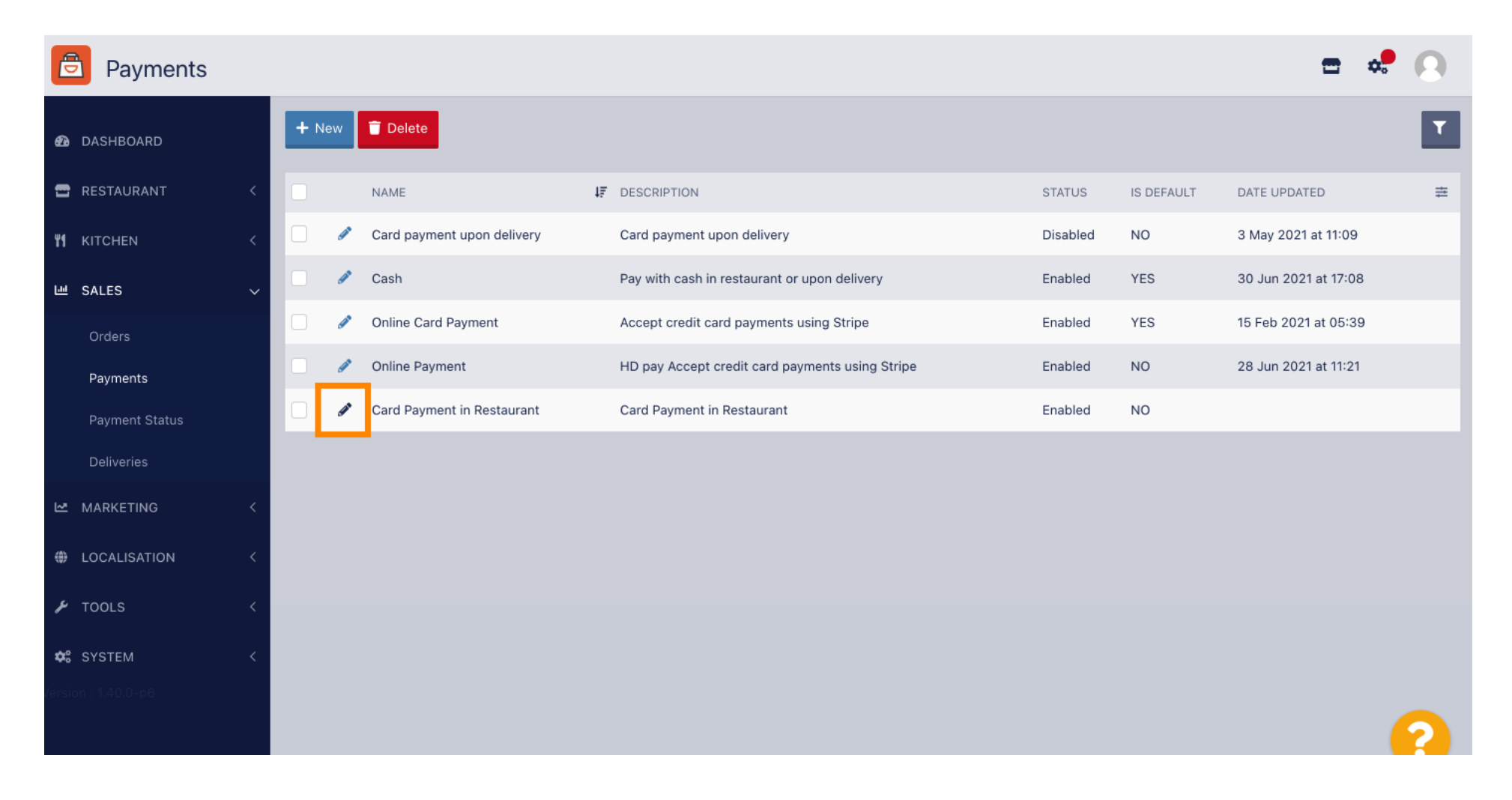

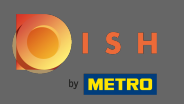

Ð

# Now you can select the additional fee type by clicking fixed amount or percentage.

| 🖻 Pag             | yment Edit |                                                                                  |                                                   | <b>=</b> • <b>!</b> () |
|-------------------|------------|----------------------------------------------------------------------------------|---------------------------------------------------|------------------------|
| 🕰 DASHBOARD       |            | Card Payment in Restaurant                                                       | 2                                                 | cinrest                |
| 🛲 DESTALI         |            | Description                                                                      | Is Default                                        | Status                 |
|                   | DANI N     | Card Payment in Restaurant                                                       | Disabled                                          | Enabled                |
| <b>11</b> KITCHEN | N <        | <i>k</i>                                                                         |                                                   |                        |
| 년 SALES           | ~          | Default Payment Status                                                           |                                                   |                        |
| Orders            |            | Open 🔻                                                                           |                                                   |                        |
| Paymer            | nts        |                                                                                  |                                                   |                        |
| Paymer            | nt Status  | Misc                                                                             |                                                   |                        |
| Deliveri          | ies        | Additional Fee Type                                                              | Additional Fee                                    |                        |
| 🗠 MARKET          | ring <     | Fixed Amount Percentage                                                          | 3                                                 |                        |
| LOCALIS           | SATION <   | Minimum Total                                                                    | Extra charge to the order total when this payment | gateway becomes active |
| 🗲 TOOLS           | <          | € 0.00                                                                           |                                                   |                        |
| 🗢 SYSTEM          | . <        | The total amount the order must reach before this payment gateway becomes active |                                                   |                        |
| /ersion : 1.40.0  | I-p6       | Order Status                                                                     |                                                   |                        |
|                   |            | Accepted                                                                         |                                                   | <u>_</u>               |
|                   |            | Default order status when this payment method is used.                           |                                                   |                        |

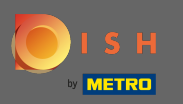

0

At the field additional fee you can define the extra charge to the order total when this payment gateway becomes active.

| Payment Edit     |                                                                                               |                                                  | <b>=</b> 📌 💽             |
|------------------|-----------------------------------------------------------------------------------------------|--------------------------------------------------|--------------------------|
| 🕰 DASHBOARD      | Card Payment in Restaurant                                                                    | 2                                                | cinrest                  |
| 🖶 RESTAURANT 🛛 < | Description                                                                                   | Is Default                                       | Status                   |
|                  | Card Payment in Restaurant                                                                    | Disabled                                         | Enabled                  |
| M KITCHEN <      |                                                                                               |                                                  |                          |
| 년 SALES ~        | Default Payment Status                                                                        |                                                  |                          |
| Orders           | Open -                                                                                        |                                                  |                          |
| Payments         |                                                                                               |                                                  |                          |
| Payment Status   | Misc                                                                                          |                                                  |                          |
| Deliveries       | Additional Fee Type                                                                           | Additional Fee                                   |                          |
| 🗠 MARKETING <    | Fixed Amount Percentage                                                                       | 3                                                | \$                       |
| LOCALISATION <   | Minimum Total                                                                                 | Extra charge to the order total when this paymen | t gateway becomes active |
| × TOOLS <        | € 0.00                                                                                        |                                                  |                          |
| ✿: SYSTEM <      | The total amount the order must reach before this payment gateway becomes active Order Status |                                                  |                          |
|                  | Accepted                                                                                      |                                                  |                          |
|                  | Default order status when this payment method is used.                                        |                                                  |                          |

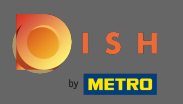

By clarify the minimum total, you can choose the amount the order must reach before the payment gateway becomes active.

| Payment Edit                                 |                                                                                               |                                                  | <b>=</b> 📌 🔼             |
|----------------------------------------------|-----------------------------------------------------------------------------------------------|--------------------------------------------------|--------------------------|
| <b>1</b> DASHBOARD                           | Card Payment in Restaurant                                                                    | 2                                                | cinrest                  |
|                                              | Description                                                                                   | ls Default                                       | Status                   |
| RESTAURANT (                                 | Card Payment in Restaurant                                                                    | Disabled                                         | Enabled                  |
| <b>үү</b> кітснем <                          |                                                                                               |                                                  |                          |
| 년 SALES 🗸                                    | Default Payment Status                                                                        |                                                  |                          |
| Orders                                       | Open 👻                                                                                        |                                                  |                          |
| Payments                                     |                                                                                               |                                                  |                          |
| Payment Status                               | Misc                                                                                          |                                                  |                          |
| Deliveries                                   | Additional Fee Type                                                                           | Additional Fee                                   |                          |
| 🗠 MARKETING <                                | Fixed Amount Percentage                                                                       | 3                                                | :                        |
| LOCALISATION <                               | Minimum Total                                                                                 | Extra charge to the order total when this paymen | t gateway becomes active |
| 🗲 TOOLS <                                    | € 0.00                                                                                        |                                                  |                          |
| <b>¢: SYSTEM &lt;</b><br>/ersion : 1.40.0-p6 | The total amount the order must reach before this payment gateway becomes active Order Status |                                                  |                          |
|                                              | Accepted Default order status when this payment method is used                                |                                                  | <u></u>                  |
|                                              | Default order status when this payment method is used.                                        |                                                  | 2                        |

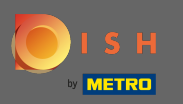

Ð

## Now click on save to apply your settings.

| Payment Edit                 |                                                                                                    |                                                   | = 📌 🙆                     |
|------------------------------|----------------------------------------------------------------------------------------------------|---------------------------------------------------|---------------------------|
| 1 DASHBOARD                  | 🖬 Save & Close 🧻                                                                                             |                                                   |                           |
| 🖶 RESTAURANT 🧹               | Name                                                                                                    | Priority                                          | Unique Code               |
| <b>үү</b> кітснем <          | Card Payment in Restaurant                                                                                   | 2                                                 | cinrest                   |
| 내 SALES ~                    | Description                                                                                                  | Is Default                                        | Status                    |
| Orders                       | Card Payment in Restaurant                                                                                   | Disabled                                          | Enabled                   |
| Payments                     | Default Payment Status                                                                                       |                                                   |                           |
| Payment Status<br>Deliveries | Open 🔻                                                                                                    |                                                   |                           |
| 🗠 MARKETING <                |                                                                                                    |                                                   |                           |
| LOCALISATION <               | MISC                                                                                                    |                                                   |                           |
| 🖌 TOOLS 🛛 <                  | Additional Fee Type Fixed Amount Percentage                                                                  | Additional Fee                                    |                           |
| ✿: SYSTEM <                  |                                                                                                    | Extra charge to the order total when this payment | nt gateway becomes active |
| rersion : 1.40.0-p6          | Minimum Total<br>€ 0.00 <br>The total amount the order must reach before this payment gateway becomes active |                                                   | 2                         |

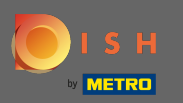

(i) And this is how it will look like in your store for your customers.

| Pizzeria Bella Italia                                                                                            |               |      | View Menu Login Regis | English 💙<br>ter |
|----------------------------------------------------------------------------------------------------|---------------|------|-----------------------|------------------|
| Your order settings                                                                                              |               | Edit | Your Order            |                  |
| • We offer only pick-up at the moment.                                                                           |               |      |                       |                  |
| <b>1</b> 3 Jul 2021 10:00                                                                                        |               |      | - Calabrese           | €4.00            |
|                                                                                                    |               |      | - 2 × Bruschetta      | €9.20            |
| First Name                                                                                                    | Last Name     |      | Enter coupon code     | ~                |
|                                                                                                    |               |      |                       |                  |
| Email                                                                                                    | Telephone     |      | Sub Total:            | €13.20           |
|                                                                                                    | ▼ <i>9</i> 4+ |      | Payment Fee [3%]:     | €0.40            |
|                                                                                                    |               |      | Order Total:          | €13.60           |
| Payment Method Card Payment in Restaurant There's an additional fee of 3% when you pay with this payment method. |               |      | Confirm               |                  |
| Cash                                                                                                    |               |      |                       |                  |
| Add Comments                                                                                                    |               |      |                       |                  |
|                                                                                                    |               |      |                       |                  |
|                                                                                                    |               |      |                       |                  |
|                                                                                                    |               | li   |                       |                  |
| IP Address 10.7.123.3                                                                                            |               |      |                       |                  |
|                                                                                                    |               |      |                       |                  |